## Set Black and White Printing as Default

- 1. Click on the Start Menu (Windows logo), then Search for Control Panel
- 2. Open Control Panel
- 3. Under Hardware and Sound click View devices and printers
- 4. Right click on the printer and click **Printing Preferences**
- 5. Change the **Color/Black and White** setting to **Black and White**

| requently Used Settings Detailed Se                       | ettings Configuration/About |                                                           |        |
|-----------------------------------------------------------|-----------------------------|-----------------------------------------------------------|--------|
| Current Setting                                           | One Click Preset List:      | Job Type:                                                 |        |
| Factory Default                                           |                             | Normal Print V Details                                    |        |
|                                                           |                             | Document Size:                                            |        |
|                                                           | Factory Default             | Letter (8.5" x 11") V Custom Paper Size                   |        |
|                                                           |                             | Vrint On:     Orientation     Orientation     Orientation |        |
|                                                           |                             | Same as Original Size  V                                  |        |
|                                                           |                             | Paper Type: Input Tray:                                   |        |
|                                                           |                             | Plain & Recycled V Auto Tray Select                       | $\sim$ |
|                                                           |                             | Layout: Page Order:                                       |        |
|                                                           |                             | off v bi                                                  |        |
| Document Size:                                            |                             | 2 sided:                                                  |        |
| Letter (8.5" x 11")<br>Print On:<br>Same as Original Size |                             | Off ~                                                     |        |
| Reduce/Enlarge:<br>Fit to Print Size                      |                             | Booklet:                                                  |        |
|                                                           |                             | Off ~                                                     |        |
|                                                           |                             | Staple: Punch:                                            |        |
| Settings Summary                                          |                             | Off v 🛈 Off                                               | ~      |
| D Register Current Settings                               | Expand list >>              | Color/Black and White: Conjest (1 to 999)                 |        |
|                                                           | Anage                       | Color V                                                   |        |
|                                                           |                             | Se Color                                                  |        |

6. Click **Apply** then **OK** 

Revision #3

Created 24 January 2020 23:44:58 by Joshua Prince Updated 10 July 2024 16:27:34 by Joshua Prince